#### BAB 1V

#### HASIL DAN PEMBAHASAN

# 4.1 Kondisi Pencatatan Penjualan Secara manual Pada Toko Buku Penuntun Palembang

Toko Buku merupakan salah satu toko yang berkembang di masyarakat Indonesia. Kehadirannya kini sesuai dengan keingintahuannya masyarakat Indonesia yang tinggi mengenai ilmu yang didapat dari buku. Perkembangan tersebut dimanfaatkan oleh sebagian pengusaha untuk memulai usaha menjual buku-buku dengan berbagai macam kategori/topik yang menarik dan variatif. Hal itu juga didukung dengan melimpahnya buku dari berbagai penulis buku dan penerbit. Tidak salah apabila sekarang banyak sekali tokotoko buku yang ada di sekitar kita. Hal tersebut akan bermanfaat untuk masyarakat umum seperti kita dalam memilih buku namun akan muncul persaingan bagi pengusaha toko buku untuk menjual buku-bukunya.

Berikut ini contoh Pencatatan Penjualan secara manual yang diterapkan oleh Toko Buku Penuntun Palembang:

Gambar 4.1 Pencatatan Penjualan Manual

Suatu usaha pasti membutuhkan suatu catatan lengkap mengenai penjualan dalam waktu tertentu untuk mengentahui kemajuan usahanya. Laporan mengenai penjualan pada Toko Buku Penuntun masih dilakukan secara manual. Pengertian manual disini adalah pemilik toko masih menulis dan menghitung jumlah penjualan barang pada waktu tertentu. Proses tersebut tentunya adalah proses yang kurang mengefektifkan dalam mengatur data penjualan.

Setelah terjadinya penjualan, nota rangkap kedua digunakan sebagai informasi yang akan dicatat kedalam buku transaksi penjualan harian. Disini buku pencatatan transaksi penjualan belum menggunakan buku yang diformat secara khusus melainkan masih menggunakan buku kecil yang sudah diformat dan dijual secara keseluruhan di toko buku sehingga nama dari format tersebut tidak bisa diketahui secara jelas barang apa saja yang dijual dan untuk pengisian buku diringkas menjadi harian penjualan.

## 4.2 Kondisi Pendukung Dalam Penerapan Aplikasi Pencatatan Penjualan Secara Komputerisasi Pada Toko Buku Penuntun Palembang

Penerapan aplikasi pencatatan penjualan secara komputerisasi membutuhkan peralatan pendukung dalam pengoperasiannya. Oleh karena itu, diperlukan suatu tinjauan lapangan untuk menilai peralatan apa saja yang dapat mendukung pengoperasian sistem pencatatan penjualan secara komputerisasi tersebut.

Adapun peralatan yang dibutuhkan untuk mendukung pengoperasian aplikasi pencatatan penjualan secara komputerisasi adalah:

- Tersediannya komputer atau laptop dengan spesifikasi tertentu seperti sistem operasi windows, hard disk minimal 10 gigabyte, serta RAM (Random Access Memory) minimal 125 megabyte sebagai media pengoperasian dan penyimpanan data.
- Tersediannya software Microsoft Access 2007 sebagai media pendukung penerapan aplikasi pencatatan penjualan secara terkomputerisasi.

3. Tersediannya *printer* baik *printer* biasa maupun *printer dotmatrix* untuk mencetak berbagai data sebagai *output* dari pencatatan dalam sistem penjualan.

## 4.3 Perancangan Aplikasi Pencatatan Penjualan Secara Komputerisasi pada Toko Buku Penuntun Palembang

Perancangan aplikasi pencatatan penjualan secara komputerisasi pada Toko Buku Penuntun Palembang merupakan gambaran dari sistem yang akan dirancang dalam kegiatan pencatatan transaksi penjualan, Sebagai tambahan terdapat juga pencatatan transaksi pembelian dan data barang yang mencakup transaksi penjualan tersebut.

Menurut Siswanto (2012:2), dalam merancang sebuah sistem informasi, ada beberapa tahapan-tahapan yang akan dilaksanakan yaitu perencanaan, analisis, perancangan, implementasi, uji coba, dan pemeliharaan. Dalam membuat aplikasi ini diperlukan suatu perancangan supaya dapat digunakan sesuai dengan penerapan pencatatan transaksi pada Toko Buku Penuntun Palembang.

Berikut ini merupakan rancangan menu utama dan alur pencatatan penjualan pada aplikasi pencatatan penjualan secara komputerisasi pada Toko Buku Penuntun Palembang.

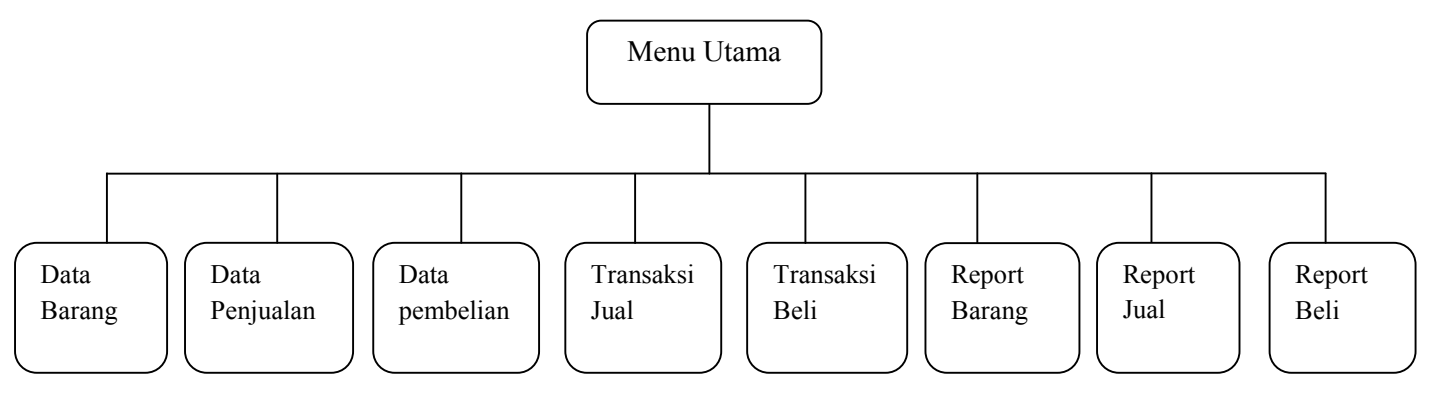

Gambar 4.2 Rancangan Menu Utama

Gambar 4.2. merupakan menu utama dirancang sebagai form inti pada aplikasi ini yang dapat dihubungkan pada form-form yang ada sehingga dengan masuk ke form menu utama, form-form lain juga dapat diakses. Untuk pencatatan transaksi penjualan penulis merancang suatu form yang dilakukan seperti seorang kasir pada umumnya. Adapun rancangan untuk form transaksi penjualan yaitu seperti di bawah ini:

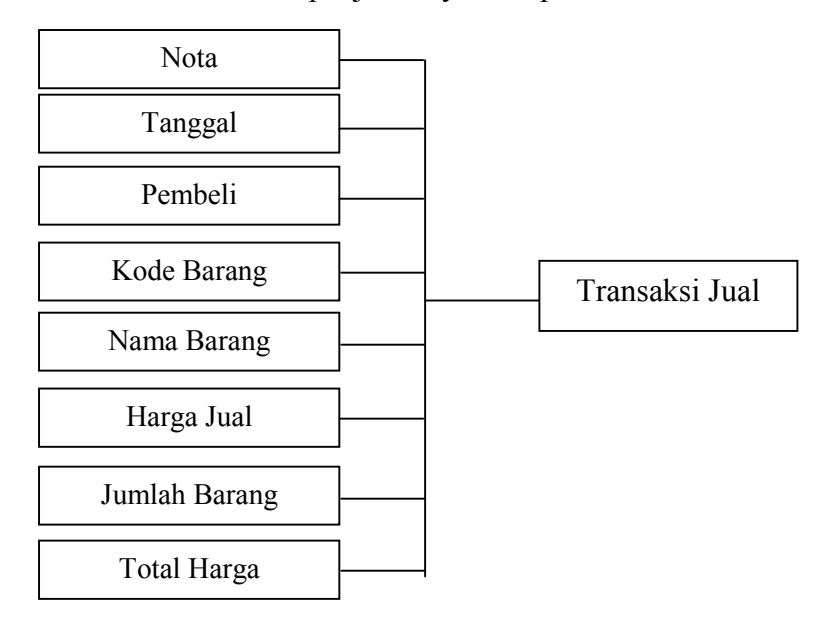

## Gambar 4.3. Rancangan Transaksi Jual

Gambar 4.3. Merupakan rancangan pencatatan transaksi penjualan yang dapat dipilih dengan memilih *form* transaksi jual pada menu utama.

Untuk form data penjualan penulis merancang suatu *form* penyedia informasi mengenai pencatatan penjualan selama sehari, seminggu dan sebulan, selama terjadinya transaksi penjualan tersebut. Berikut ini merupakan gambar rancangan *form* data penjualan dalam aplikasi ini:

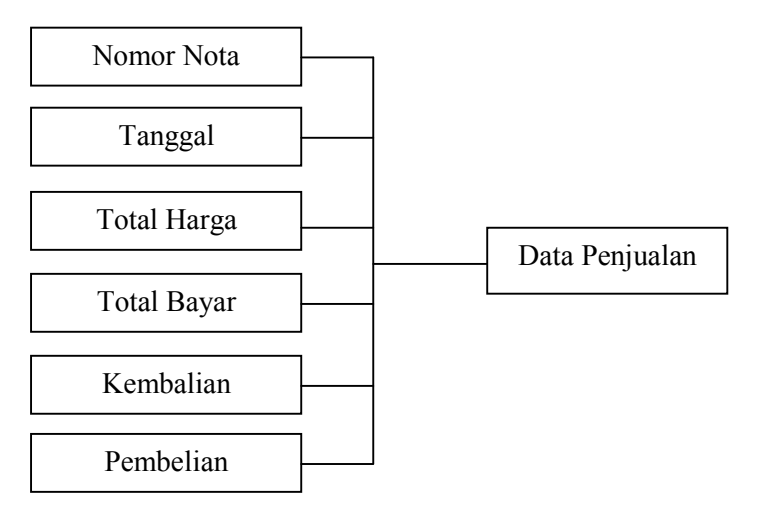

Gambar 4.4. Rancangan Data Pencatatan Penjualan

Gambar 4.3. merupakan rancangan data pencatatan penjualan yang dapat dipilih dengan memilih form data penjualan pada menu utama.

Berikut ini alur pencatatan penjualan yang diterapkan pada Toko Buku Penuntun Palembang:

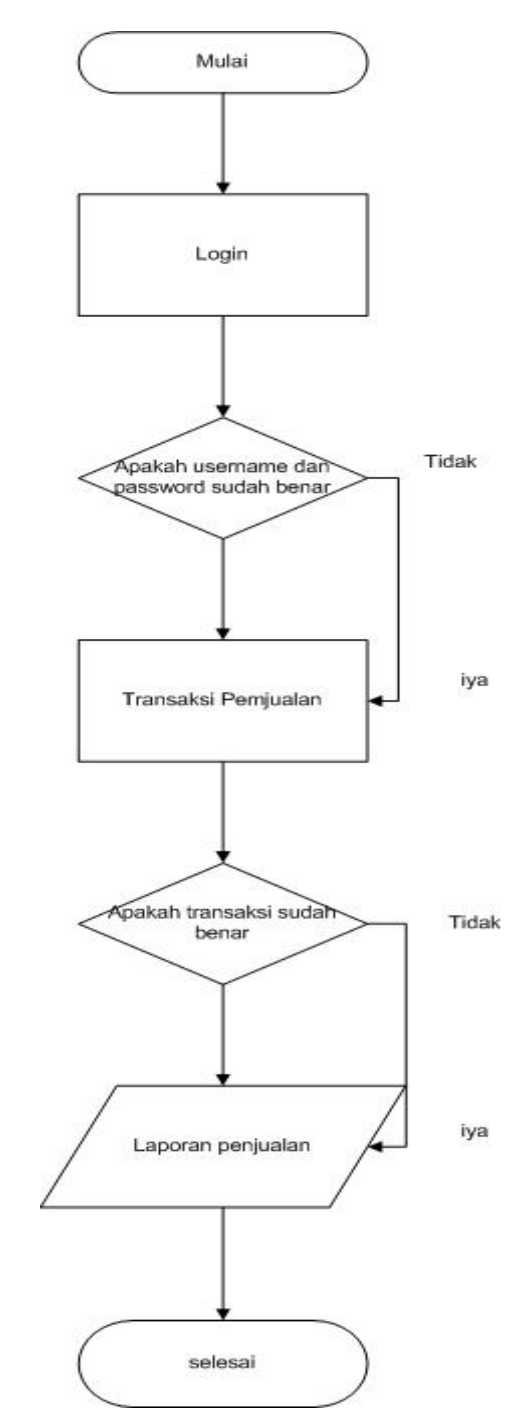

Gambar 4.5 Rancangan Alur pencatatn penjualan

37

## 4.4. Penerapan Aplikasi Pencatatan Penjualan Secara Komputerisasi Pada Toko Buku Penuntun Palembang

Aplikasi Pencatatan Penjualan Secara Komputerisasi pada Toko Buku Penuntun Palembang merupakan sebuah sistem yang berfungsi sebagai media penyimpan informasi secara komputerisasi menganai alur pencatatan-pencatatan seperti pencatatan transaksi penjualan, pencatatan transaksi pembelian dan data barang yang tersedia. Dibandingkan dengan sistem penjualan dengan melakukan pencatatan secara manual, aplikasi sistem penjualan secara komputerisasi memiliki beberapa keunggulan yaitu:

- 1. Penyajian informasi dapat dilakukan dengan cepat.
- 2. Dapat menyediakan informasi yang lebih akurat
- 3. Mempermudah proses pencatatan transaksi serta data-data pendukung lainnya.

Dalam perancangan aplikasi sistem penjualan secara komputerisasi, penulis menggunakan Microsoft Access 2007 sebagai software pendukung untuk mendukung dan mengoperasikan aplikasi ini. Sesuai dengan perancangan aplikasi yang telah dijelaskan sebelumnya, penulis membuat alur aplikasi ini yaitu alur pencatatan transaksi penjualan, alur pencatatan pembelian barang, data barang dan menu utama. Berikut ini merupakan aplikasi pencatatan penjualan secara komputerisasi yang telah dirancang penulis untuk Toko Buku Penuntun Palembang.

#### a. Database Microsoft Access

Database atau basis data yaitu kumpulan data yang disimpan secara sistematis di dalam komputer yang dapat diolah atau dimanipulasi menggunakan perangkat lunak (program aplikasi) untuk menghasilkan informasi. Basis data merupakan aspek yang sangat penting dalam sistem informasi dimana basis merupakan gudang penyimpanan data yang akan diolah lebih lanjut. Basis data menjadi penting karena dapat mengorganisasi data, menghindari duplikasi data, hubungan antar data yang tidak jelas dan juga update yang rumit.

Database secara mudah dapat digambarkan sebagai kumpulan dari tabel-tabel yang saling berelasi dan membentuk suatu tujuan tertentu. Satu aplikasi yang biasa dipergunakan untuk mengolah database (basis data) ialah Microsft Access, Microsoft Access adalah salah satu dari Relasional Database Mangement System (DBMS). DBMS adalah sebuah program yang memiliki fasilitas penyimpanan dan pemanggilan struktur informasi pada sistem komputer.

Selain tabel, sebuah file database Access juga berisi bermacammacam obyek database yang lain diantarnya:

- Queri untuk mengorganisasi data,
- Forms untuk berinteraksi dengan data pada layar
- Reports untuk mencetak hasil
- Macros dan program Visual Basic untuk memperluas fungsionalitas dari aplikasi database

Semua obyek ini disimpan dalam file <filename>.mdb

Dalam Access, ada 3 (tiga) cara untuk membuat database:

1. Membuat database baru

Pilihan yang digunakan adalah: Blank Access database.

2. Menggunakan database wizard.

Pilihan yang digunakan adalah: Access database wizard, pages and projects.

3. Menggunakan databse yang sudah pernah dibuat

Pilihan yang digunakan adalah : Open an existing file.

Langkah-langkah untuk menjalankan Microsoft Access adalah:

 Siapkan instalasi Microsoft Access yang merupakan satu paket dengan Microsoft Office. Pilih menu Microsoft Access pada menu yang tersedia dalam windows.

- 2. Untuk membuat Database Baru(Blank Database), buka menu file, lalu pilih New. Lalu kik Blank Database.
- Akan muncul kotak dialog save. Simpan database baru dengan nama yang sesuai dengan informasi yang akan dibangun serta letakkan pada directory yang telah disiapkan.
- Pilih object yang dinginkan. Jika membuat table, maka pilih object table dan pilih create table. Jika ingin membuat Query maka juga pilih object Query dan seterusnya.

| Object  | Keterangan                                            |
|---------|-------------------------------------------------------|
| Table   | Merupakan struktur data untuk menentukan nama field-  |
|         | field beserta perancangan suatu tabl.                 |
| Form    | Untuk membuat rancangan dalam tampilan form sebagai   |
|         | bahan untuk memasukkan data.                          |
| Queries | Untuk membuat relasi atau pengabungan dari beberapa   |
|         | table.                                                |
| Reports | Untuk menampilkan bentuk laporan dari hasil output    |
|         | yang sesuai dengan data yang diproses dan di entri.   |
| Macros  | Untuk mengkoordinasikan dari menu Tabel, form Report, |
|         | Query menjadi tombol dan menu secara otomatis.        |
| Pages   | Untuk merancang tampilan data access pada halaman     |
|         | web melalui system jaringan (server).                 |

## **Tabel 3 Object pada Microsoft Acess**

Berikut ini Data base Aplikasi Pencatatan Penjualan menggunakan Microsoft Access 2007.

| 💼 🖬 🤊 - (° - ) =   | Table Tools                                                                            | dbPenuntun : Database (Access 2007) -                                                                                                    | Microsoft Access                                                                             |                            |
|--------------------|----------------------------------------------------------------------------------------|----------------------------------------------------------------------------------------------------|----------------------------------------------------------------------------------------------|----------------------------|
| Home Create Extern | al Data Database Tools Datasheet                                                       |                                                                                                    |                                                                                              | ۷                          |
| Views Clipboard G  | Calibri • 11 • ■ ■<br>B I <u>U</u> <u>A</u> • <u>A</u> • <u>H</u> • <u>H</u> •<br>Font | E I → I E I → I I I I I I I I I I I I I I I I I I I I I I I I I I I I I I I I I I I I I I I I I I I I I | alt 21 Y Selection *<br>tiling 21 Filter Y Togole Filter Find Select *<br>Sort & Filter Find |                            |
| Menu Aplikasi 📀 «  | 🛄 t_jual_detail                                                                        |                                                                                                    |                                                                                              | ×                          |
| Table *            | no_nota - tanggal - p                                                                  | embeli - total_harga - total_bayar - Add                                                                                                    | New Field                                                                                    |                            |
| "🖽 t_barang        | • TJ20160717010 17-Jul-16 AD                                                           | Rp 84.000 Rp 100.000                                                                                                    |                                                                                              |                            |
| "III t_beli        | TJ20160717012 17-Jul-16 ekc                                                            | Rp 66.000 Rp 70.000                                                                                                    |                                                                                              |                            |
| t beli detail      | TJ20160717014 17-Jul-16                                                                | Rp 65.000 Rp 100.000                                                                                                    |                                                                                              |                            |
| TT that            |                                                                                        | Rp 99.000 Rp 100.000                                                                                                    |                                                                                              |                            |
|                    | TJ20160717020 17-Jul-16 add                                                            | k Rp 35.000 Rp 40.000                                                                                                    |                                                                                              |                            |
| " t_jual_detail    | TJ20160717022 17-Jul-16 did                                                            | Rp 195.000 Rp 200.000                                                                                                    |                                                                                              |                            |
| Form               | TJ20160717025 17-Jul-16 riri                                                           | Rp 42.000 Rp 50.000                                                                                                    |                                                                                              |                            |
| "🚍 f_barang        | * TJ20160717027 17-Jul-16                                                              | Rp 195.000 Rp 200.000                                                                                                    |                                                                                              |                            |
| "🔤 f_Beli          | ■ TJ20160717029 17-Jul-16 rik(                                                         | Rp 66.000 Rp 70.000                                                                                                    |                                                                                              |                            |
| f_data_pembelian   | * 1J20160719002 19-Jul-16                                                              | Rp 165.000 Rp 200.000                                                                                                    |                                                                                              |                            |
| 📰 f_data_penjualan | * 1J20160719004 19-Jul-16                                                              | Rp 33.000 Rp 50.000                                                                                                    |                                                                                              |                            |
| JE f Jual          | F 1/20160719000 13-Jul-10                                                              | Rp 155,000 Rp 200,000                                                                                                    |                                                                                              |                            |
| Report 8           | T120160721002 21-Jul-16                                                                | Kp 200.000 Kp 500.000                                                                                                    |                                                                                              |                            |
| r barang           | *                                                                                      |                                                                                                    |                                                                                              |                            |
| III chall          |                                                                                        |                                                                                                    |                                                                                              |                            |
| stall i_ben        |                                                                                        |                                                                                                    |                                                                                              |                            |
| "Nill r_jual       |                                                                                        |                                                                                                    |                                                                                              |                            |
|                    |                                                                                        |                                                                                                    |                                                                                              |                            |
|                    |                                                                                        |                                                                                                    |                                                                                              |                            |
|                    |                                                                                        |                                                                                                    |                                                                                              |                            |
|                    |                                                                                        |                                                                                                    |                                                                                              |                            |
|                    |                                                                                        |                                                                                                    |                                                                                              |                            |
|                    |                                                                                        |                                                                                                    |                                                                                              |                            |
|                    |                                                                                        |                                                                                                    |                                                                                              |                            |
|                    | Record: H 4 1 of 14 + H H Vic No Fill                                                  | er Search                                                                                                    |                                                                                              |                            |
| Datasheet View     |                                                                                        |                                                                                                    |                                                                                              | Caps Lock Num Lock 🔯 🚳 😫 🖌 |
|                    | s 👩 🚮 🕼 🛤 🕤                                                                            | 0 🗔 🛛 😥 👜 🐔                                                                                                    | IN 🖪                                                                                         | 1 1 4 5 2 4 4 4 4 1 - 45   |
|                    |                                                                                        |                                                                                                    |                                                                                              |                            |

Gambar 4.6. Database Aplikasi Pencatatan Penjualan

b. Menu Login

| <b>B</b> ) |   | 27) • |   |   |   | , |      |       |   |               |                      | Mi                  | crosoft A | CCESS |        |  |  |       |           |          |  | 2 >              | 0 |
|------------|---|-------|---|---|---|---|------|-------|---|---------------|----------------------|---------------------|-----------|-------|--------|--|--|-------|-----------|----------|--|------------------|---|
|            |   |       |   |   |   |   |      |       |   | Passv<br>Ente | vord Rec<br>r databa | quired<br>se passwo | rd:       |       | ? ×    |  |  |       |           |          |  |                  |   |
|            |   |       |   |   |   |   |      |       |   |               |                      |                     | 0         | ж     | Cancel |  |  |       |           |          |  |                  |   |
|            |   |       |   |   |   |   |      |       |   |               |                      |                     |           |       |        |  |  |       |           |          |  |                  |   |
|            |   |       |   |   |   |   |      |       |   |               |                      |                     |           |       |        |  |  |       |           |          |  |                  |   |
| Ready      | 4 | 0     | 8 | C | 6 | 1 | (IV) | <br>5 | 0 |               | Ps                   | 8                   |           | ß     |        |  |  | N 🔡 I | )<br>() Ø | ium Lock |  | 1 🖬 🛤<br>2:13 PM |   |

Gambar 4.7 Menu Login Aplikasi Pencatatan Penjualan

Login adalah proses masuk ke jaringan komputer dengan memasukkan identitas akun minimal terdiri dari username/akun pengguna dan password untuk mendapatkan hak akses. Untuk melakukan log masuk ke pencatatan penjualan biasanya membutuhkan account pengguna tetapi disini langsung tanpa adanya username dan hanya menggunakan password yang merupakan runtunan karakter berupa kunci yang dijaga kerahasiannya terhadap orang lain.

#### c. Menu Utama Aplikasi Pencatatan Penjualan

Berikut ini merupakan tampilan menu utama yang dibuat pada aplikasi ini:

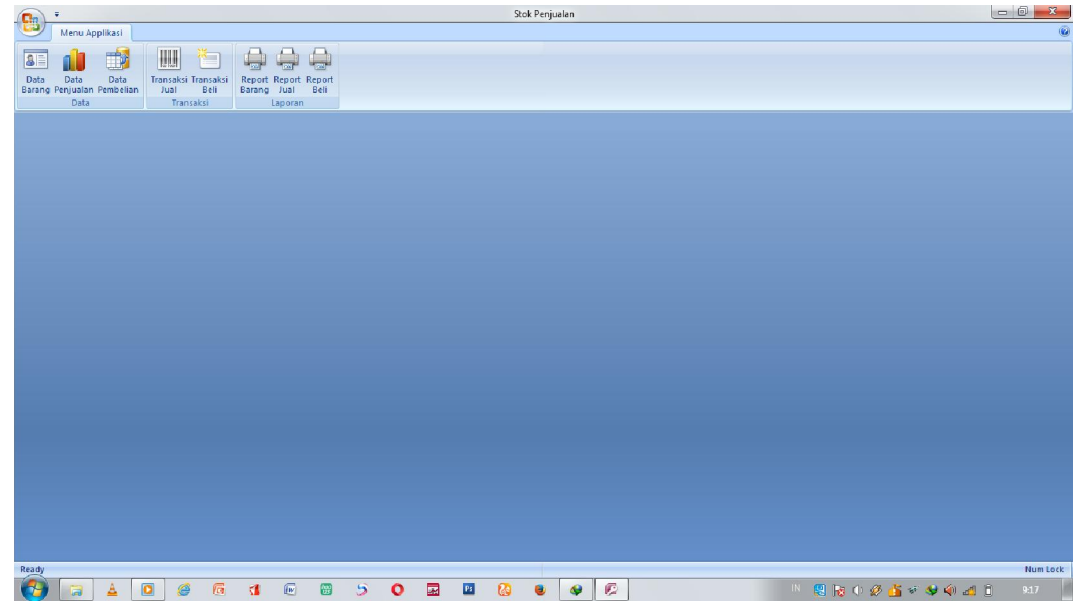

Gambar 4.8. Menu Utama Aplikasi Pencatatan Penjualan

Form menu utama merupakan form inti dari aplikasi ini. Pada form ini terdapat menu aplikasi yang jika di klik maka akan terbuka form seperti data barang, data penjualan, data pembelian, transaksi jual, transaksi, beli, report barang, report jual dan report beli yang dimana disetiap form-form tersebut terdapat fungsinya masing-masing.

#### d. Form Data Barang

|                                  |                                                                    |                                       |             |                                          | Stok Penji | ualan                          |                     | o x      |
|----------------------------------|--------------------------------------------------------------------|---------------------------------------|-------------|------------------------------------------|------------|--------------------------------|---------------------|----------|
| Menu Ap                          | pplikasi                                                           |                                       |             |                                          |            |                                |                     | ۲        |
| Data<br>Barang Penjualan<br>Data | Data<br>Pembelian Juai Beli<br>Transaksi<br>Juai Beli<br>Transaksi | Report Report<br>Jual Beli<br>Laporan |             |                                          |            |                                |                     |          |
| E Form Barang                    |                                                                    |                                       |             |                                          |            |                                |                     | ×        |
|                                  |                                                                    |                                       |             |                                          |            |                                |                     |          |
| [F2] Tambah                      | [F3] Edit [F4] Hapus [F5] R                                        | lefresh Data                          |             |                                          |            | [ESC] Tutup                    |                     |          |
| KODE BARAN                       | G NAMA BARANG                                                      | KATEGORI                              | <b>STOK</b> | HARGA BELI                               | LABA       | HARGA JUAL                     |                     |          |
| <b>B0001</b>                     | BUKU TULIS SIDU 36 1 LUSIN                                         | BUKU                                  | 100         | Rp 50.000                                | Rp 12.000  | Rp 62.000                      |                     |          |
| B0002                            | BUKU TULIS MIRAGE 36 GRAM 1 LU                                     | BUKU                                  | 59          | Rp 45.000                                | Rp 10.000  | Rp 55.000                      |                     |          |
| 80003                            | BUKU TULIS SIDU 48 1 LUSIN                                         | BUKU                                  | 104         | Rp 55.000                                | Rp 10.000  | Rp 65.000                      |                     |          |
| BG001                            | BUKU GAMBAR A3                                                     | BUKU                                  | 89          | Rp 30.000                                | Rp 3.000   | Rp 33.000                      |                     |          |
| BH001                            | SISTEM INFORMASI PENJUALAN                                         | BUKU                                  | 116         | Rp 30.000                                | Rp 5.000   | Rp 35.000                      |                     |          |
| BH002                            | BUKU PETUNJUK TRAVEL                                               | BUKU                                  | 95          | Rp 40.000                                | Rp 2.000   | Rp 42.000                      |                     |          |
| – Filter Bara<br>Ketik Krite     | ng :<br>da lalu ENTER :                                            |                                       |             | Total Harga Beli :<br>Total Harga Jual : |            | Rp 23.325.000<br>Rp 27.192.000 |                     |          |
| Form View                        |                                                                    |                                       |             |                                          |            |                                | Num                 | Lock 🔛 🗹 |
| 🚱 🥫                              | A D 🧉 🚳 🖪                                                          | Gr 🗃                                  | 5           | 0 🖬 📓                                    | 8          | ۵                              | N 🐰 🔯 0 🖉 🏂 🖘 🏟 🖽 📋 | 9:14     |

Gambar 4.9. Form Data barang

Form data barang merupakan form yang digunakan untuk menyimpan dan menampilkan kembali data-data mengenai barang. Pada form ini, tersedia kotak untuk menginput data seperti kode barang, nama barang, kategori, stock barang, harga beli, laba dan harga jual, seperti gambar 4.6. diatas ini.

Pada form ini terdapat 5 (lima) tombol yaitu sebagai berikut:

a. Tombol Tambah

Tombol ini digunakan untuk merekam data-data yang telah diinput sesuai dengan keterangan pada kotak-kotak pengisian data. Setelah mengklik tambah dan kotak-kotak tersebut diisi lalu simpan maka data tersebut akan tersimpan.

b. Tombol Edit

Tombol ini digunakan untuk mengedit data-data yang sudah dimasukkan di data barang atau bisa mengubah jika terjadi kesalahan pada data yang salah pada data barang tersebut.

c. Tombol Hapus

Tombol ini digunakan untuk menghapus data barang yang sudah tersimpan. Langkah yang dilakukan yaitu dengan mengklik data barang

yang akan dihapus lalu akan muncul message box untuk mengkonfirmasi penghapusan data.

d. Tombol Refresh Data

Tombol ini digunakan untuk mengupdate data atau untuk menyegarkan aplikasi yang sedikit macet atau lelet

e. Tombol Esc (tutup)

Tombol ini digunakan untuk keluar dari form data barang dan kembali ke form menu utama.

f. Kotak Filter barang

Kotak ini digunakan untuk mencari nama barang yang terdapat pada data barang tersebut.

| <b>G</b> h •                          |                            |                                |                                  |                    |          | Stok Penjuala | n 💼 🖸 🔤 🌌                   |
|---------------------------------------|----------------------------|--------------------------------|----------------------------------|--------------------|----------|---------------|-----------------------------|
| Menu Applika                          | si                         |                                |                                  |                    |          |               |                             |
| I 🔠 👔 🧃                               |                            |                                |                                  |                    |          |               |                             |
| Data Data Da<br>Barang Penjualan Pemb | ta Transaks<br>Jelian Jual | i Transaksi Repo<br>Beli Baran | rt Report Report<br>Ig Jual Beli |                    |          |               |                             |
| Data                                  | Tra                        | nsaksi                         | Laporan                          |                    |          |               |                             |
| Data Penjualan                        | _                          |                                |                                  |                    |          |               | ×                           |
| 🔁 Da                                  | ita Penju                  | alan                           |                                  |                    |          |               |                             |
| Nomor Nota                            | Tanggal                    | Total Harga                    | Total Bayar                      | Kembalian          | Pembel   |               |                             |
| FJ20160717010                         | 17-Jul-16                  | Rp 84.000                      | Rp 100.000                       | -Rp 16.000         | ADE      |               |                             |
| TJ20160717012                         | 17-Jul-16                  | Rp 66.000                      | Rp 70.000                        | -Rp 4.000          | eko      |               |                             |
| TJ20160717014                         | 17-Jul-16                  | Rp 65.000                      | Rp 100.000                       | -Rp 35.000         |          |               |                             |
| TJ20160717018                         | 17-Jul-16                  | Rp 99.000                      | Rp 100.000                       | -Rp 1.000          | riri     |               |                             |
| TJ20160717020                         | 17-Jul-16                  | Rp 35.000                      | Rp 40.000                        | -Rp 5.000          | adek     |               |                             |
| TJ20160717022                         | 17-Jul-16                  | Rp 195.000                     | Rp 200.000                       | -Rp 5.000          | didi     |               |                             |
| TJ20160717025                         | 17-Jul-16                  | Rp 42.000                      | Rp 50.000                        | - <b>R</b> p 8.000 | riri     |               |                             |
| TJ20160717027                         | 17-Jul-16                  | Rp 195.000                     | Rp 200.000                       | -Rp 5.000          |          |               |                             |
| TJ20160717029                         | 17-Jul-16                  | Rp 66.000                      | Rp 70.000                        | -Rp 4.000          | riko     |               |                             |
| TJ20160719002                         | 19-Jul-16                  | Rp 165.000                     | Rp 200.000                       | -Rp 35.000         |          |               |                             |
| TJ20160719004                         | 19-Jul-16                  | Rp 33.000                      | Rp 50.000                        | -Rp 17.000         |          |               |                             |
| Filter Data :                         |                            |                                |                                  |                    |          |               |                             |
| Tanggal : 14-J                        | ul-16 s/d                  | 20-Jul-16                      |                                  |                    |          |               |                             |
| Cari :                                |                            |                                |                                  |                    |          |               |                             |
|                                       |                            |                                |                                  |                    |          |               |                             |
|                                       |                            |                                |                                  |                    |          |               |                             |
| Form View                             |                            |                                |                                  |                    |          |               | Num Lock 🛄 🖬 🖬              |
| 🥂 🔁 🕹                                 | 0 (                        | 6 1                            | (v) (v)                          | <b>9 0</b>         | <b>R</b> | 🙆 ⊌           | 🖻 🛛 🗏 🎠 🕪 🖉 🏄 🖉 🗳 👍 🛱 16:08 |

#### e. Form Data Penjualan

Gambar 4.10. Gambar Data Penjualan

Form ini adalah pencatatan penjualan yang terkomputerisasi yang dimana data tersebut didapat akibat terjadinya transaksi penjualan. Langkah yang bisa dilakukan yaitu dengan mengklik kotak cari tanggal berapa transaksi penjualan yang akan dicari atau dengan mengklik tanggal s.d. tanggal yang akan kita cari data transaksi penjualan. Cara Menggunakannya:

- 1. Untuk menemukan/mencari data penjualan harian dengan mengklik tanggal sampai dengan tanggal yang dicari.
- 2. Pada kolom pencariaan digunakan untuk menemukan barang secara langsung dengan mengisi nama penjual.

### f. Form Data Pembelian

Form pembelian barang merupakan form yang digunakan untuk melakukan pencatatan transaksi pembelian barang dari supplier, form ini dimanfaatkan sebagai penyimpan informasi yang terdapat pada nota pembelian yang diberikan oleh supplier. Berikut ini gambar form data pembelian:

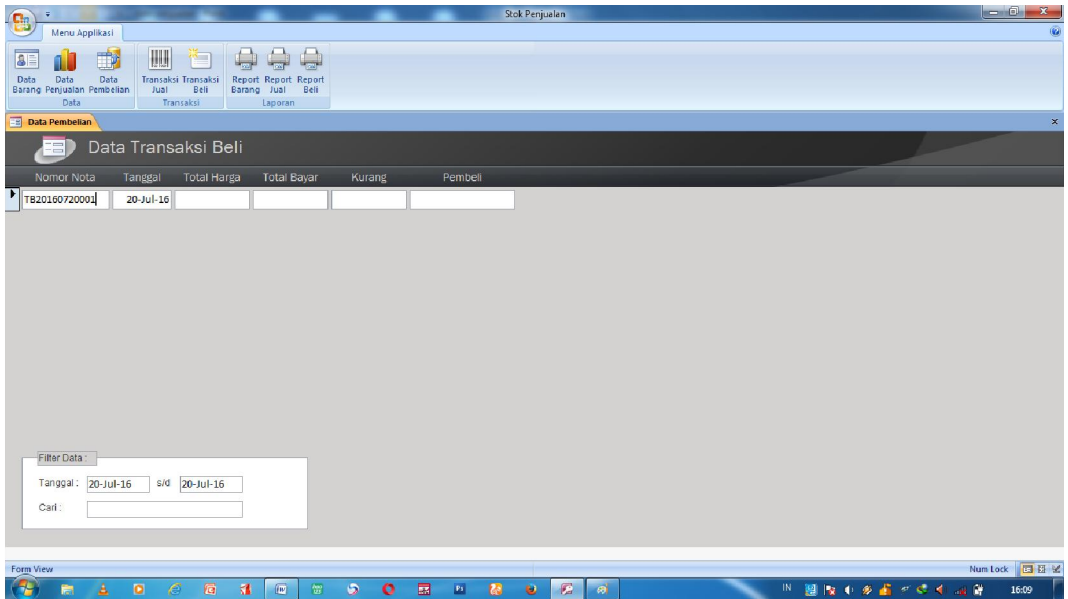

Gambar 4.11. Form Data Pembelian

Cara menggunakannya :

- 1. Untuk menemukan/mencari data pembelian dengan mengklik tanggal sampai dengan tanggal yang dicari.
- 2. Pada kolom pencarian digunakan untuk menemukan barang secara langsung dengan mengisi nama pembeli/ pemilik toko.

## g. Form Transaksi Penjualan

Pada Form ini berfungsi sebagai penginput data-data transaksi yang dapat dilihat dalam bentuk harian dan dalam bentuk penjualan bulanan. Form ini juga terhubung dengan report penjualan yang dapat dicetak sebagai pengganti nota atau form ini yang bisa juga dipakai menjadi pengganti nota.

Setelah menginput data tentunya data-data yang selanjutnya harus diinput dalam transaksi penjualan itu sendiri. Pada bagian form ini, terdapat tabel yang digunakan untuk menginput data mengenai barang yang terjual dalam suatu transaksi, tabel tersebut terdiri dari kolom kode barang, nama barang, harga jual, jumlah barang, dan total harga barang. Cara menggunakannya:

- 1. Pada kolom nota dan tanggal akan terisi secara otomatis.
- 2. Kemudian isi kolom nama penjual.
- Pilih kolom kode barang lalu ia akan otomatis mengisi langsung dengan nama barang dan harga barang.
- 4. Lalu klik jumlah barang yang dibeli dan tekan tombol enter lalu otomatis jumlah harga terisi.
- 5. Tekan tombol enter lagi akan terisi total harga barang yang dijual dan kembaliannya akan otomatis terisi.
- 6. Klik *save* diatas agar ia muncul di *form* data penjualan dan otomatis jika terhubung ke printer ia akan langsung tercetak.
- 7. Untuk mengcancel penjualan tinggal mengklik tutup dan klik tanda silang jika selesai transaksi penjualan.

| Stok Penjualan                                                                                                    | _ 0 X    |
|----------------------------------------------------------------------------------------------------|----------|
| Menu Applikasi                                                                                                    | ۲        |
|                                                                                                    |          |
|                                                                                                    |          |
| Data bara Data Irahisasi Irahisasi Irahis |          |
| Data Transaksi Lago Transaksi Penjualan                                                                                                    |          |
|                                                                                                    |          |
|                                                                                                    |          |
| Nota 1120160/20001 Pembeli :                                                                                                    |          |
| Tanggal: 20-Jul-16                                                                                                    |          |
|                                                                                                    |          |
| Barang Yang DiJual                                                                                                    |          |
| Kode Bereng Name Bereng Harge Juel Jml Sub Total                                                                                                    |          |
|                                                                                                    |          |
|                                                                                                    |          |
|                                                                                                    |          |
|                                                                                                    |          |
|                                                                                                    |          |
|                                                                                                    |          |
|                                                                                                    |          |
|                                                                                                    |          |
|                                                                                                    |          |
| Total Bayar :                                                                                                    |          |
| Kembalian :                                                                                                    |          |
|                                                                                                    |          |
|                                                                                                    |          |
|                                                                                                    |          |
|                                                                                                    |          |
|                                                                                                    |          |
| Fam View                                                                                                    | Num Lock |
|                                                                                                    |          |

Gambar 4.12. Form Transaksi Penjualan

#### h. Form Transaksi Pembelian

Form Transaksi Pembelian barang hampir sama dengan form transaksi penjualan yang membedakannnya yaitu data tersebut didapat dari adanya transaksi pembelian ke supplier atau jika supplier tidak adanya nota yang digunakan untuk transaksi penjualannya dan transaksi pembelian ini akan menjadi bukti bahwa telah terjadinya pembelian barang. Berikut contoh form transaksi pembelian barang:

| Stok Penjualan                                    | - 0 ×    |
|---------------------------------------------------|----------|
| Menu Applikasi                                    | ۲        |
|                                                   |          |
| Deta Data Data Data Canakii Renoti Reno           |          |
| Barang Penjualan Pembelian Jual Beli Barang Jual  |          |
| [F9] Save [ESC] Tutup                             |          |
|                                                   |          |
| Nota: TB20160720002 Penjual:                      |          |
| Tanggal: 20-Jul-16                                |          |
|                                                   |          |
| Barang Yang DiBeli                                |          |
| Kode Barang Namo Barang Harga Jual Jimi Sub Total |          |
|                                                   |          |
|                                                   |          |
|                                                   |          |
|                                                   |          |
|                                                   |          |
|                                                   |          |
|                                                   |          |
|                                                   |          |
| Total Bayar:                                      |          |
| Kembalian:                                        |          |
|                                                   |          |
|                                                   |          |
|                                                   |          |
|                                                   |          |
|                                                   |          |
|                                                   | Num Lock |
|                                                   | 16:11    |

Gambar 4.13. Form Transaksi Pembelian

Cara menggunakannya:

- 1. Pada kolom nota dan tanggal akan terisi secara otomatis.
- 2. Kemudian isi kolom nama pembeli/pemilik toko.
- 3. Pilih kolom kode barang lalu ia akan otomatis mengisi langsung dengan nama barang dan harga barang.
- 4. Lalu klik jumlah barang yang dibeli dan tekan tombol enter lalu otomatis jumlah harga terisi.
- 5. Tekan tombol enter lagi akan terisi total harga barang yang dibelidan kembaliannya akan otomatis terisi.
- 6. Klik *save* diatas agar ia muncul di *form* data pembelian dan otomatis jika terhubung ke printer ia akan langsung tercetak.
- 7. Untuk mengcancel pembelian tinggal mengklik tutup dan klik tanda silang jika selesai transaksi pemebelian.

#### i. Form Report Barang

|                                       |                   |                                 |                      |                  |                            | -             |     |      |          |     | Stol     | k Penjua | slan        |       | والنفر ب |   |       |       |      |          | - 0 × |
|---------------------------------------|-------------------|---------------------------------|----------------------|------------------|----------------------------|---------------|-----|------|----------|-----|----------|----------|-------------|-------|----------|---|-------|-------|------|----------|-------|
| Menu Ap                               | plikasi           |                                 |                      |                  |                            |               |     |      |          |     |          |          |             |       |          |   |       |       |      |          | 0     |
| Data Data<br>Barang Penjualan<br>Data | Data<br>Pembelian | ransaksi Tra<br>Jual<br>Transak | nsaksi<br>Beli<br>si | Report<br>Barang | Report R<br>Jual<br>aporan | eport<br>Beli |     |      |          |     |          |          |             |       |          |   |       |       |      |          |       |
| r_barang                              |                   |                                 |                      |                  |                            |               |     |      |          |     |          |          |             |       |          |   |       |       |      |          | ×     |
| D                                     | . D. (            |                                 |                      |                  |                            |               |     |      |          |     |          |          |             |       |          |   |       |       |      |          |       |
| Repor                                 |                   | Barar                           | ıg                   |                  |                            |               |     |      |          |     |          |          |             |       |          |   |       |       |      |          |       |
| Kode Bara                             | ng Nama I         | larang                          |                      |                  | Katego                     | ri            | Sto | ik 🛛 | Harga Be | -11 | Lat      | Da       | Harga Jual  |       |          |   |       |       |      |          |       |
| B0003                                 | BUKU              | TULIS SIDU                      | 48 1 LUSI            | N                | BUKU                       |               | 10  | 1    | Rp 55.00 | 0   | Rp 10.00 | 00       | Rp 65.000   |       |          |   |       |       |      |          |       |
| BH001                                 | SISTEN            | I INFORMA                       | SI PENJU             | ALAN             | BUKU                       |               | 11  | 6    | Rp 30.00 | 0   | Rp 8.00  | 00       | Rp 35.000   |       |          |   |       |       |      |          |       |
| BG001                                 | BUKU              | DAMBAR A:                       | 8                    |                  | BUKU                       |               | 8   | s    | Rp 30.00 | 10  | Rp 3.00  | 00       | Rp 33.000   |       |          |   |       |       |      |          |       |
| BH002                                 | BUKU              | PETUNJUK 1                      | TRAVEL               |                  | BUKU                       |               | 9   | 6    | Rp 40.00 | 0   | Rp 2.00  | 00       | Rp 42.000   |       |          |   |       |       |      |          |       |
| B0001                                 | BUKU              | TULIS SIDU :                    | 36 1 LUS             | N                | BUKU                       |               | 10  | 0    | Rp 50.00 | 0   | Rp 12.00 | 00       | Rp 63.000   |       |          |   |       |       |      |          |       |
| B0002                                 | BUKU              | TULIS MIRA                      | GE 36 GI             | RAM 1 L          | BUKU                       |               | 5   | 6    | Rp 45.00 | 10  | Rp 10.00 | 00       | Rp 55.000   |       |          |   |       |       |      |          |       |
| 20 Juli 2016                          |                   |                                 |                      |                  |                            |               |     |      |          |     |          |          | Page 1 of 1 |       |          |   |       |       |      |          |       |
|                                       |                   |                                 |                      |                  |                            |               |     |      |          |     |          |          |             |       |          |   |       |       |      |          |       |
|                                       |                   |                                 |                      |                  |                            |               |     |      |          |     |          |          |             |       |          |   |       |       |      |          |       |
|                                       |                   |                                 |                      |                  |                            |               |     |      |          |     |          |          |             |       |          |   |       |       |      |          |       |
|                                       |                   |                                 |                      |                  |                            |               |     |      |          |     |          |          |             |       |          |   |       |       |      |          |       |
|                                       |                   |                                 |                      |                  |                            |               |     |      |          |     |          |          |             |       |          |   |       |       |      |          |       |
|                                       |                   |                                 |                      |                  |                            |               |     |      |          |     |          |          |             |       |          |   |       |       |      |          |       |
|                                       |                   |                                 |                      |                  |                            |               |     |      |          |     |          |          |             |       |          |   |       |       |      |          |       |
|                                       |                   |                                 |                      |                  |                            |               |     |      |          |     |          |          |             |       |          |   |       |       |      |          |       |
|                                       |                   |                                 |                      |                  |                            |               |     |      |          |     |          |          |             |       |          |   |       |       |      |          |       |
|                                       |                   |                                 |                      |                  |                            |               |     |      |          |     |          |          |             |       |          |   |       |       |      |          |       |
|                                       |                   |                                 |                      |                  |                            |               |     |      |          |     |          |          |             |       |          |   |       |       |      |          |       |
|                                       |                   |                                 |                      |                  |                            |               |     |      |          |     |          |          |             |       |          |   |       |       |      |          |       |
|                                       |                   |                                 |                      |                  |                            |               |     |      |          |     |          |          |             |       |          |   |       |       |      |          |       |
|                                       |                   |                                 |                      |                  |                            |               |     |      |          |     |          |          |             |       |          |   |       |       |      |          |       |
| Report View                           |                   |                                 | -                    |                  |                            | -             |     |      | -        | -   | -        | -        |             | <br>_ | _        | - | -     |       | _    | Num Lock | Odex  |
|                                       |                   |                                 |                      | 1                | (IV)                       |               | 9   | 0    |          | P1  | 1        | •        | 6           |       | -        |   | 8 😼 🤇 | I 🥔 📥 | 19 😒 | 4 📲 👘    | 16:12 |

## Gambar 4.14. Form Report Barang

Form report barang berfungsi untuk mengetahui stock barang apa saja yang masih tersedia atau data barang apa yang dijual dan harga barang dengan mencetak form tersebut .

| j. Form Re                                   | eport                      | Penjualan                     |             |                                             |                                      |          |                   |          |
|----------------------------------------------|----------------------------|-------------------------------|-------------|---------------------------------------------|--------------------------------------|----------|-------------------|----------|
|                                              |                            |                               | Stok Penji  | Jalan                                       |                                      |          | L                 | a x      |
| Dota Data Data<br>Barang Penjuaian Pembelian | isi Report Report          | Report<br>Beli                |             |                                             |                                      |          |                   |          |
| Data Tr 🌆 Rep                                | ort Jual                   |                               |             |                                             |                                      | <u> </u> |                   |          |
|                                              |                            | TOKO BUKU PE<br>Nota Penju    | NUN<br>alan | FUN                                         |                                      |          |                   |          |
|                                              | NO Nota TJ2<br>Tanggal 17- | 20160717010 Pembeli<br>Jul-16 | ADE         |                                             |                                      |          |                   |          |
|                                              | Kode                       | Nama Barang                   | Jumlah      | Harga Jual                                  | Sub Total                            |          |                   |          |
|                                              | Tanda Terima,              |                               | 4           | Total Harga :<br>Total Bayar :<br>Kembalian | Rp 84.000<br>Rp 100.000<br>Rp 16.000 |          |                   |          |
|                                              | NO Nota TJ2<br>Tanggal 17- | 0160717012 Pembeli<br>Jul-16  | eko         |                                             |                                      |          |                   |          |
|                                              | Kode                       | Nama Barang                   | Jumlah      | Harga Jual                                  | Sub Total                            |          |                   |          |
|                                              | BG001                      | BUKU GAMBAR A3                | 2           | Rp 33.000                                   | Rp 66.000                            |          |                   |          |
|                                              | Tanda Terima,              |                               |             | Total Harga :                               | Rp 66.000                            |          |                   |          |
|                                              | (                          | )                             |             | Kembalian                                   | Rp 4.000                             |          |                   |          |
| Report View                                  |                            |                               |             |                                             |                                      | +        |                   | Num Lock |
|                                              | i 🖪 📧                      | 🗑 5 O 🖬 🛛 🖗                   |             | 6                                           |                                      | IN 🦉 🐚 🤇 | i 🖉 🤷 🔊 🕏 🔶 🛶 🕅 . | 16:12    |

Gambar 4.15. Gambar Report Penjualan

Form ini berguna sebagai laporan mengenai transaksi penjualan apabila terjadinya transaksi jual ke konsumen. Atau sebagai rangkap dua nota penjualan secara komputerisasi.

## k. Form Report Pembelian

|                                                                            |               | Stok Penjua                | ilan             |                 |                             |
|----------------------------------------------------------------------------|---------------|----------------------------|------------------|-----------------|-----------------------------|
| Menu Applikasi                                                             |               |                            |                  |                 | ۲                           |
|                                                                            |               |                            |                  |                 |                             |
|                                                                            |               |                            |                  |                 |                             |
| Data Data Data Transaksi Transaksi<br>Barang Penjualan Pembelian Jual Beli | E Report Jual |                            |                  |                 | 1                           |
| Data Transaksi                                                             |               |                            |                  |                 |                             |
|                                                                            |               |                            |                  |                 |                             |
|                                                                            |               |                            |                  |                 |                             |
|                                                                            |               |                            |                  |                 |                             |
|                                                                            |               | TOKO DUKU FE.              |                  |                 |                             |
|                                                                            |               |                            |                  |                 |                             |
|                                                                            |               | Nota Pemb                  |                  |                 |                             |
|                                                                            |               |                            |                  |                 |                             |
|                                                                            | NO Nota T     | B20160717001 Penjual       | TIGA SERANGKAI   |                 |                             |
|                                                                            | Tanggal 17    | I-Jul-16                   |                  |                 |                             |
|                                                                            |               |                            |                  |                 |                             |
|                                                                            | Kode          | Nama Barang                | Jumlah Harga Jua | d Sub Total     |                             |
|                                                                            | B0003         | BUKU TULIS SIDU 48 1 LUSIN | 3 Rp 55.0        | 00 Rp 165.000   |                             |
|                                                                            | B0003         | BUKU TULIS SIDU 48-1 LUSIN | 2 Rp 55.0        | 00 Rp 110.000   |                             |
|                                                                            | BH001         | SISTEM INFORMASI PENJUALAN | 2 Rp 30.0        | 00 Rp 60.000    |                             |
|                                                                            |               | Tanda Terima               | Total Harg       | pa : Rp 335.000 |                             |
|                                                                            |               |                            | Total Baya       | ar : Rp 335.000 |                             |
|                                                                            |               | ()                         | Kekuranga        | in : Rp         |                             |
|                                                                            |               |                            |                  |                 |                             |
|                                                                            | 20 Juli 2016  |                            |                  | Page 1 of 1     |                             |
|                                                                            |               |                            |                  |                 |                             |
|                                                                            |               |                            |                  |                 |                             |
|                                                                            |               |                            |                  |                 |                             |
|                                                                            |               |                            |                  |                 |                             |
|                                                                            |               |                            |                  |                 |                             |
| Report View                                                                |               |                            |                  |                 | Num Lock                    |
|                                                                            | 1 🕡 🗑         | 5 0 🖬 🖻 🚷 📦                | (C)              | IN              | 题 🔯 🕂 🖉 🏄 🦿 🔍 🌗 🔐 📴 — 16:13 |
|                                                                            |               |                            |                  |                 |                             |

## Gambar 4.16. Form Report Pembelian

Form ini berfungsi ketika terjadinya pembelian ke supplier maka akan masuk ke laporan atau report pembelian atau sebagai rankap dua nota pembelian secara komputerisasi